# ขั้นตอนการขอ QR Code และรับ QR Code เพื่อนำไปใช้ในหนังสือภายนอก

٨

ขั้นตอนการขอ QR Code

1. ดาวน์โหลดแบบฟอร์มส่งข่าวเพื่อขอ QR Code ได้ที่

https://maesot.kpru.ac.th/th/itec/#itdownload จากนั้นให้เลือกที่ปุ่ม 📥 เพื่อดาวน์โหลด

แบบฟอร์มเป็นไฟล์ docx

### เอกสารที่เกี่ยวข้อง

แบบฟอร์มส่งข่าวเพื่อขอ QR Code

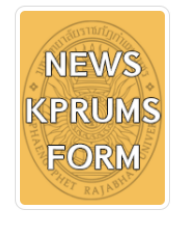

≛

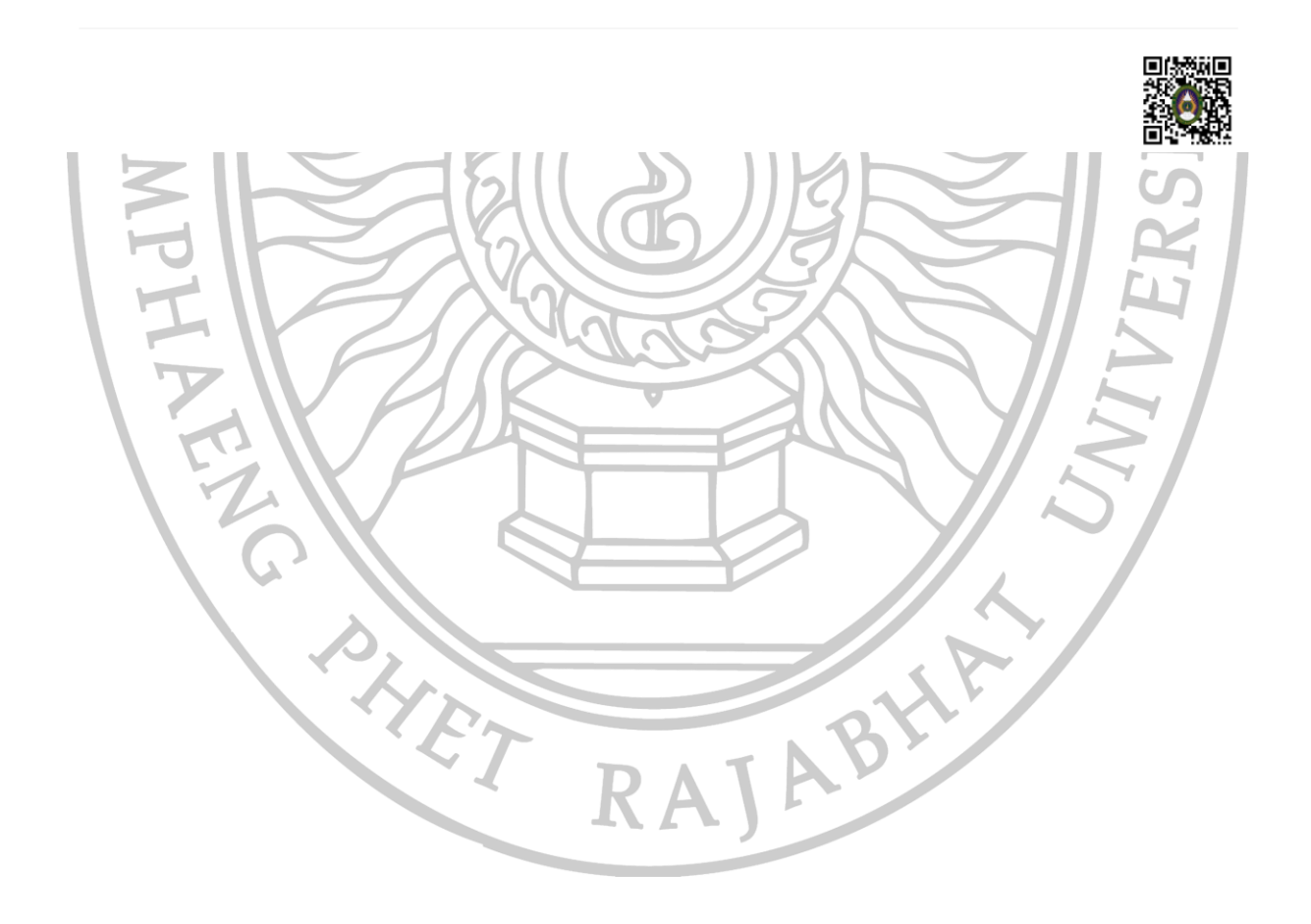

### 2. กรอกรายละเอียดในแบบฟอร์มให้ครบถ้วน โดยดูตัวอย่างจากภายในไฟล์แบบฟอร์ม

#### ด้วอย่าง

#### ห้วข้อข่าว

ศูนย์การเรียนรู้ ICT ขุมขนขายแดนจังหวัดตาก จัดกิจกรรมอบรมเชิงปฏิบัติการและจัดทดสอบมาตรฐานฝีมือ แรงงาน สาขาพนักงานตอมพิวเตอร์ ประมวลผสคำ ระดับ 1 ในวันที่ 16-18 มีนาคม 2561 ณ ห้องปฏิบัติการ ดอมพิวเตอร์ มหาวิทยาลัยราชภัฏกำแพงเพชร แม่สอด

#### เนื้อหาข่าว

ศูนย์การเรียนรู้ ICT ชุมขนชายแดนจังหวัดตาก จัดกิจกรรมอบรมเชิงปฏิบัติการและจัดทดสอบมาตรฐานฝีมือ แรงงาน ลาขาพบัดงานตอมพิวเตอร์ ประมวลผลคำ ระดับ 1 ภายใต้โครงการศูนย์การเรียนรู้ ICT ชุมชน ชายแดนจังหวัดตาก ในวันที่ 16-18 มีนาคม 2561 ณ ห้องปฏิบัติการคอมพิวเตอร์ มหาวิทยาลัยราชภัฏ กำแพงเพชร แม่ลอด มีกลุ่มเข้าหมายเป็นบุคลากร นักศึกษาและประชาชนทั่วไป จำนวน 100 คน โดยมี วัตถุประสงค์เพื่อพัฒนาทักษะทางด้าน ICT แก่ประชาชนและเยาวชน และรองรับนโยบายของกระหรวงดิจิทัล เพื่อเศรษฐกิจและสังคมและมหาวิทยาลัยราชภัฏกำแพงเพชร ในการยกระดับศูนย์การเรียนรู้ ICT ชุมชน ชายแดนจังหวัดตากในการเป็น Digital Community

### ส่วนเสริม

และได้รับเกียรศิจากอาจารย์ไพเพิด มหายท ครูฝึกฝีมือแรงงานเทคนิค สำนักงานพัฒนาฝีมือแรงงานตาก เป็น วิทยากรในการบรรยายในการอบรมในครั้งนี้ มหาวิทยาลัยราชภัฏกำแพงเพชร แปลอด หวังเป็นอย่างยิ่งว่าจะ ได้รับความอนุเคราะห์จากท่านอีกในโอกาสห่อไป

ผู้เขียนข่าว

NAMFI

1

นายกำถู สูจริดจันทร์ ผู้เขียนข่าว

รูปภาพที่เกี่ยวข้อง

#### NEWS KPRUMS FORM V.1

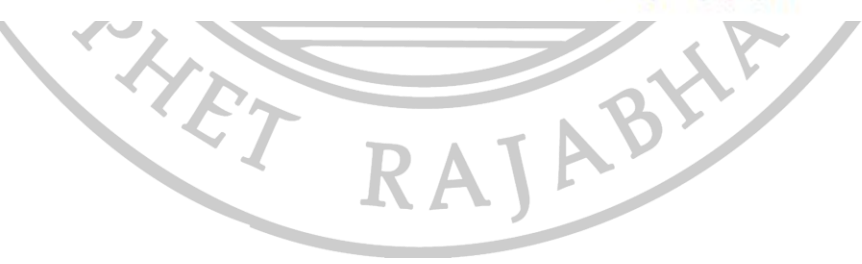

ศูนบ์ดิจิทัลชุมชน

AJABHA

## 3. เมื่อกรอกแบบฟอร์มครบถ้วนแล้ว ให้นำไฟล์อัพโหลดในกลุ่มส่งข่าวขึ้นเว็บ

) kprums ส่งข่าวขึ้นเว็บ kprums ิ กลุ่มปิด mach เกี่ยวกับ พูดคุย ประกาศ สมาชิก งานกิจกรรม รูปภาพ ไฟล์ ข้อมูลเชิงลึกเกี่ยวกับกลุ่ม เข้าร่วมแล้ว 🔻 🗸 การแจ้งเตือน 🖈 แชร์ 🦷 เพิ่มเดิม จัดการกลุ่ม 3.2 ในช่องการโพสต์ ให้เลือกเพิ่มเติม แล้วเลือกเพิ่มไฟล์ เขียนโพสด่ 💽 เพิ่มรูปภาพ/วิ... 🖸 เวิดีโอถ่ายทอ... × --- ເvີລເດິນ 🖆 เพิ่มไฟล์ อะไรบางอย่าง... 📎 ขายสินค้า สร้างอัลบั้มรูปภาพ ٢ สร้างเอกสาร สร้างงานกิจกรรม Ĉ PHET RAJABHA

3.1 เข้าไปที่กลุ่มส่งข่าวขึ้นเว็บ https://www.facebook.com/groups/webkprums/

3.3 เลือกไฟล์จากคอมพิวเตอร์ของคุณ จากนั้นใส่รายละเอียดที่ต้องการให้ทีมงานทราบ เช่น ส่งข่าวเพื่อขอ
QR Code เสร็จแล้วกดโพสต์

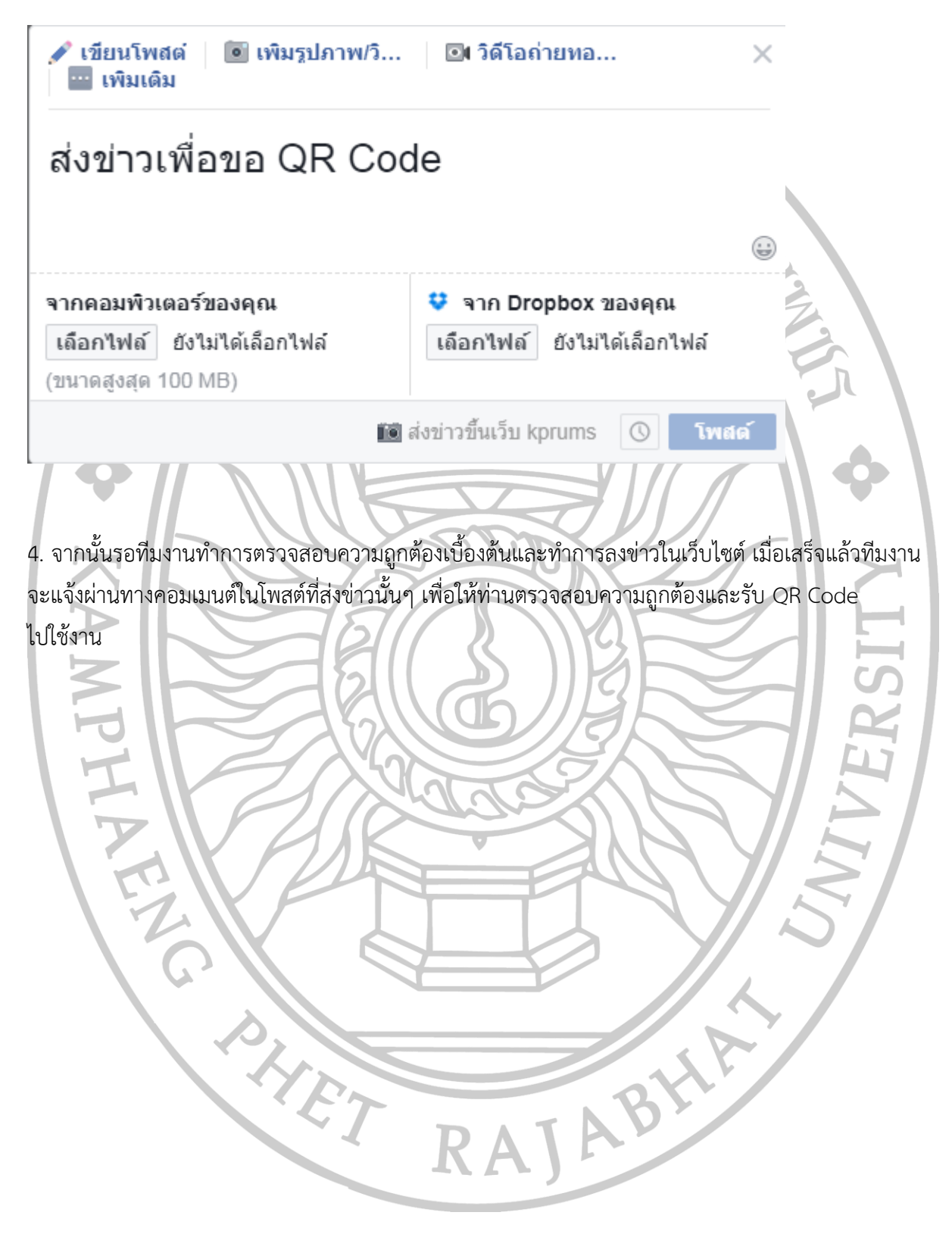

# ขั้นตอนการรับ QR Code

### 1. เมื่อเห็นคอมเมต์ในโพสต์ว่า ดำเนินการเรียบร้อย ให้เลือกที่ลิงค์และตรวจสอบความถูกต้องของข่าว

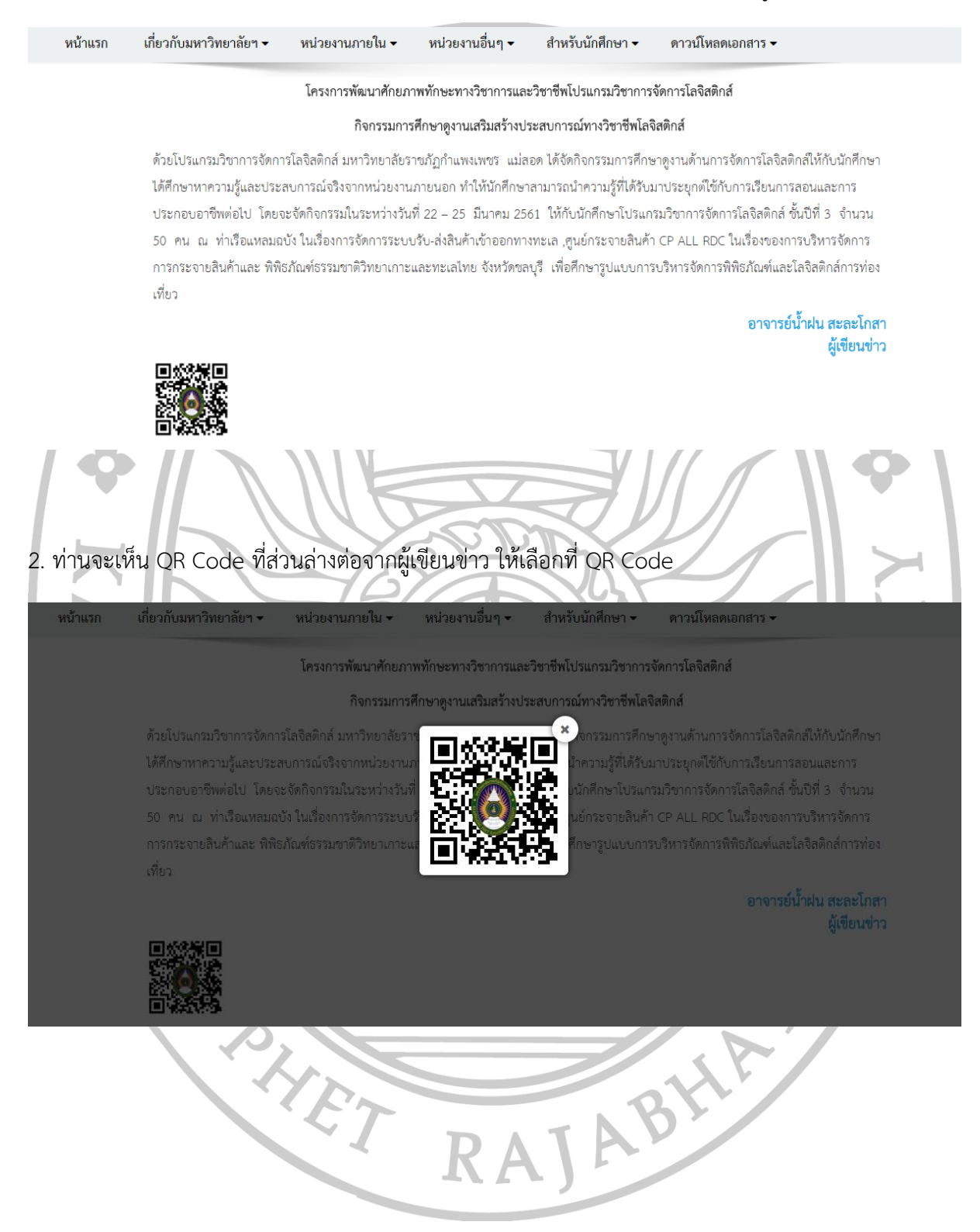

3. คลิกขวา เลือก บันทึกรูปภาพเป็น... เลือกสถานที่ต้องการเก็บ QR Code และสามารถนำ QR Code นี้ไป ใช้ได้เลย

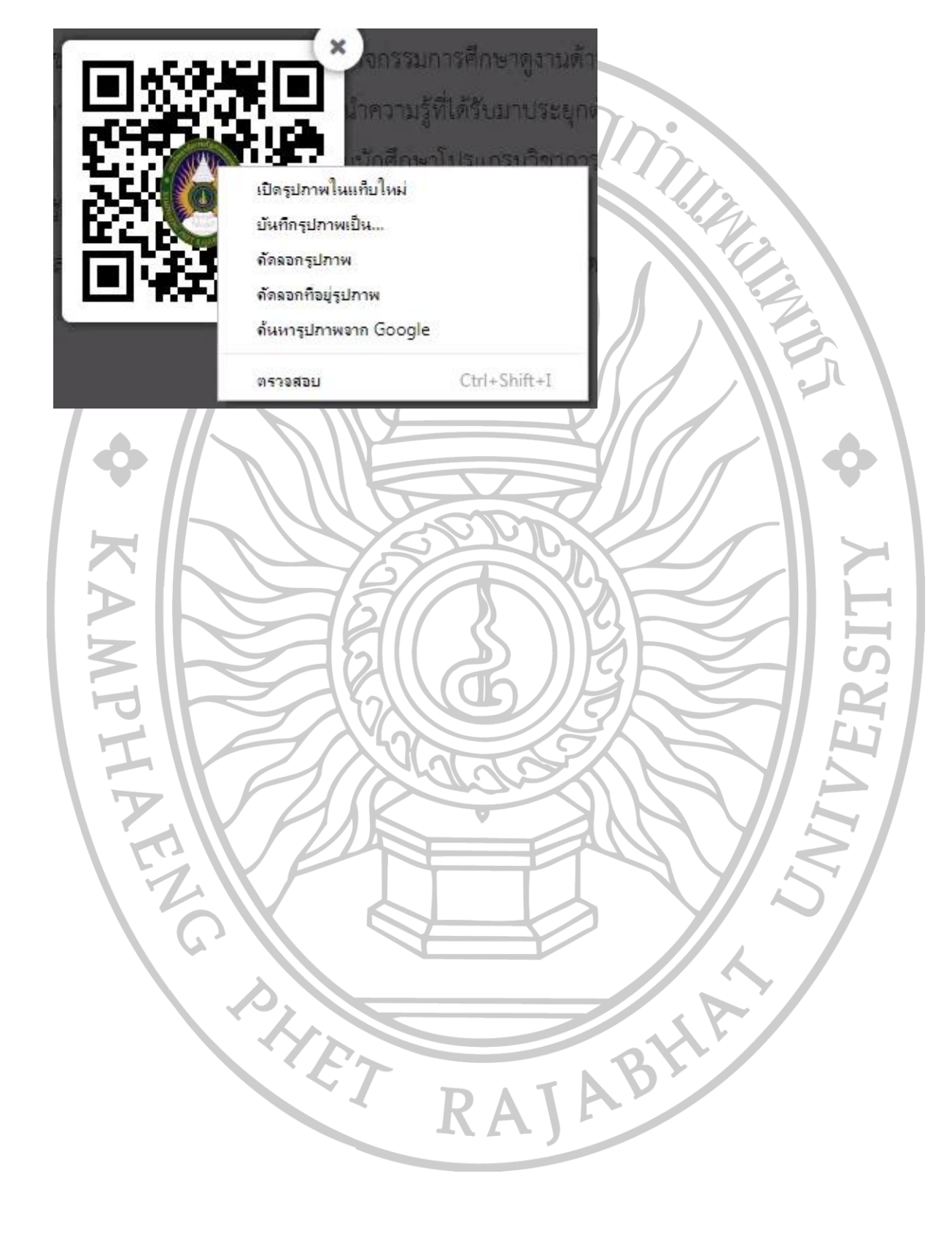